🗑 CollegeBoard

## The Optional **SAT** with Essay in Colorado

COLORADO

partment of Education

11th-grade public school students in Colorado can add the SAT° with Essay to their SAT School Day registration for free. The Colorado Department of Education will cover all fees so you can take the SAT with Essay **during the school day** on April 13, 2022.

#### About the SAT with Essay

SAT

- The SAT with Essay will take approximately one hour longer than the SAT.
- It's your choice. You decide whether or not to take the SAT with Essay.
- The SAT Essay is scored separately from the SAT and does not impact your Evidence-Based Reading and Writing score.

For more information about the SAT Essay, visit collegeboard.org/colorado

#### Why Take the SAT with Essay?

The SAT Essay lets you practice your skills and gives you a chance to show colleges that you're ready for college-level writing assignments.

#### It's About the Real World

The SAT with Essay is a lot like a typical college writing assignment that asks you to analyze a text. It shows colleges you're ready to get to campus and write.

You'll have 50 minutes to:

- Read a passage
- Explain how the author builds an argument to persuade an audience
- Support your explanation with evidence from the passage

Go to **collegeboard.org/colorado** to find out what the SAT with Essay measures and how it's scored.

### Register for the SAT with Essay

You can take the SAT with Essay at no additional cost. You must register between **January 17 and February 15, 2022**.

#### **REGISTER ONLINE:**

Register online before 10:00 p.m. Mountain Time (MT) on February 15, 2022, using your College Board account.

- Go to **sat.org** and sign into your College Board account. If you've forgotten your username or password, click the link to recover them. Please do NOT create a new account. Once you're signed in, click on your username in the upper right-hand corner. Then select "**My SAT**."
  - If you do not have a College Board Account, go to **sat.org** and click "Register Now." Choose "Sign Up" and complete the required fields (name, sex, DOB, email address, expected HS graduation date) to create your account. Click "Continue" on the SAT Registration page. Review and complete the "Personal Info," "Your High School," and "Your Mailing Address" screens. You may be asked to provide "Your Previous Registration Number." Choose "Yes" and enter the registration number provided by your counselor.
- 3 Select "Change Registration" from the My SAT homepage. If you don't see your registration listed here, call customer service at 866-917-9030 for assistance.

Select "**Yes**" from the Change Essay Preference page.

Click "**Confirm**" to continue. Congratulations! You're registered for the SAT with Essay.

If you decide later on that you would like to remove the essay from your registration, sign into your College Board account and select "Change Registration" to remove the Essay before February 15, 2022. Test day changes to add or remove the essay will not be allowed.

REGISTER BY PHONE: 1-866-917-9030, select Option 2.

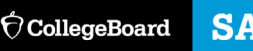

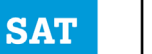

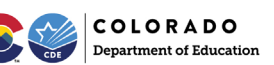

# El SAT con ensayo opcional en Colorado

Los estudiantes de 11º grado de las escuelas públicas de Colorado pueden agregar de manera gratuita el SAT<sup>®</sup> con ensayo (SAT with Essay) a su inscripción para el SAT en la Escuela. El Departamento de Educación de Colorado cubrirá todas las tarifas para que puedas presentar el SAT con ensayo durante el día escolar el 13 de abril de 2022.

#### Sobre el SAT con ensayo

- El SAT con ensayo durará aproximadamente una hora más que el SAT.
- Es decisión tuya. Tú decides si quieres presentar o no el SAT con ensayo.
- El SAT con ensayo se puntúa de manera separada al SAT y no tiene impacto en tu puntuación de Lectura y Redacción basadas en evidencia.

Para más información sobre el SAT con Ensayo, visita sat.org/COessay.

#### ¿Por qué presentar el SAT con ensayo?

El SAT con ensayo te permite practicar tus destrezas y te da la oportunidad de mostrar a las universidades que estás listo para las tareas de redacción a nivel universitario. Algunas universidades pueden requerirlo de manera específica como parte de su proceso de admisión (te recomendamos que confirmes las políticas de admisión de la universidad que prefieras).

Para buscar las políticas sobre el ensayo en las diferentes universidades y operadores de becas, visita collegeboard.org/colorado

#### Se trata del mundo real

El SAT con ensayo es muy parecido a una redacción universitaria típica que te pida analizar un texto. Muestra a las universidades que estás listo para llegar al campus y escribir.

Tendrás 50 minutos para:

- Leer un párrafo.
- Explicar cómo el autor desarrolla un argumento para persuadir a su público.
- Apoyar tu explicación con evidencia del pasaje.

Visita **collegeboard.org/colorado** para encontrar información sobre lo que evalúa el SAT con ensayo y cómo se puntúa.

#### Cómo inscribirse al SAT con Ensayo

Puedes presentar el SAT con ensayo sin costo adicional. Debes inscribirte entre el **17 de enero y el 15 de febrero de 2022**.

#### **INSCRIPCIÓN EN LÍNEA:**

Inscríbete en línea antes de las 10:00 p.m., hora de la montaña (MT), del 18 de febrero de 2020 usando tu cuenta de College Board.

- Ve a sat.org y entra a tu cuenta del College Board. Si has olvidado tu nombre de usuario o la contraseña, haz clic en el link para recuperarlos. NO crees una cuenta nueva. Una vez en tu cuenta, haz clic en tu nombre de usuario que aparece en la esquina superior derecha. Luego selecciona "MI SAT" (*My SAT*).
- 2. Si no tienes una cuenta de College Board, ve a sat.org y haz clic en "Registrarse ahora" (*Register Now*). Escoge "Entrar" (*Sign in*) y completa los campos requeridos (nombre, sexo, fecha de nacimiento, dirección de correo electrónico, fecha esperada de graduación de la escuela preparatoria) para crear tu cuenta. Haz clic en "Continuar" (*Continue*) en la página de inscripción del SAT. Repasa y completa las pantallas de "Información personal" (*Personal Info*), "Tu Preparatoria" (*Your High School*) y "Tu dirección de envio" (*Your Mailing Address*). Es posible que te pidan "Tu número previo de inscripción" (*Your Previous Registration Number*). Escoge "Sí" (*Yes*) e introduce el número que te dio tu consejero.
- 3. Selecciona "**Cambiar registro**" (**Change Registration**) de la página de inicio de Mi SAT (*My SAT*). Si no ves tu registro en esa lista, llama a Servicio a clientes al 866-917-9030 para que te ayuden.
- 4. Selecciona "Añadir ensayo a mi inscripción desde la página Cambia tu inscripción"
- Una vez que hayas seleccionado el link "Añadir ensayo a mi inscripción" (*Add the Essay to mi Registration*), aparecerá un mensaje de confirmación. Haz clic en "OK" para continuar. ¡Felicidades! Ya estás registrado para el SAT con ensayo.

Si decides más tarde que te gustaría quitar el ensayo de tu inscripción, entra a tu cuenta de College Board y selecciona "**Eliminar ensayo de mi registro**" (**Remove the essay from my registration**) antes del **15 de febrero de 2022**. No se permiten cambios el día del examen para agregar o eliminar el

#### ensayo. INSCRIPCIÓN POR TELÉFONO:

Llama al 1-866-917-9030 y selecciona la Opción 2.

Horario: De lunes a viernes de 7:00 a.m. a 4:00 p.m. (MT)